## 新版 OA 即时工具安装方法

OA 系统信息门户平台访问方式

(一) PC 端登录

通过浏览器访问 http://172.21.40.49:8081/,登录账号为 教职工号。即可登录至 OA 系统门户页面。(登录密码:由于上学 期全体教职工已经在手机运行了升级版 OA 系统的签到功能,登 录密码即手机端登录密码)

(二)即时通讯工具登录

1、0A即时工具安装方法

下载地址:

https://www.tongda2000.com/download/p2019.php?F=oa&K=

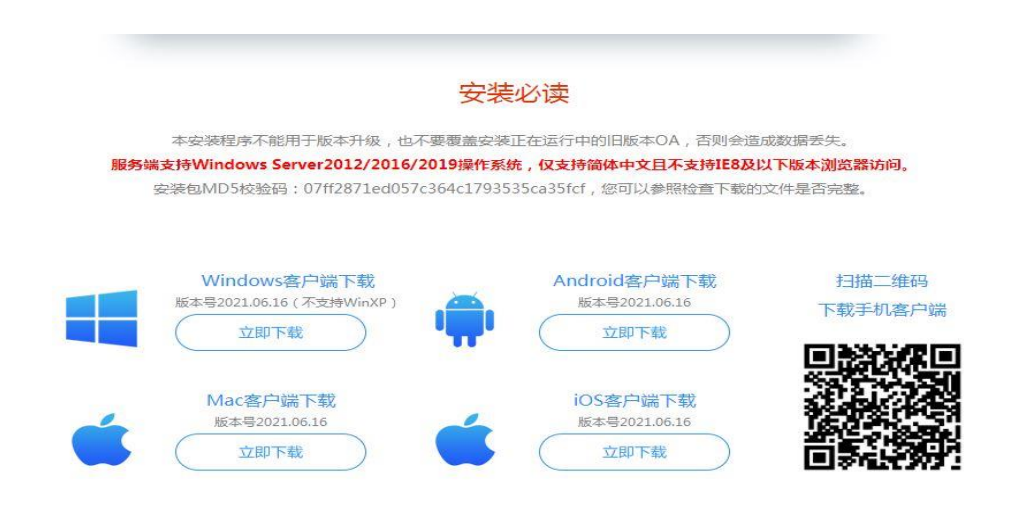

点击打开网页后,在页面最下方找到 点击"立即下载"进行下载安装

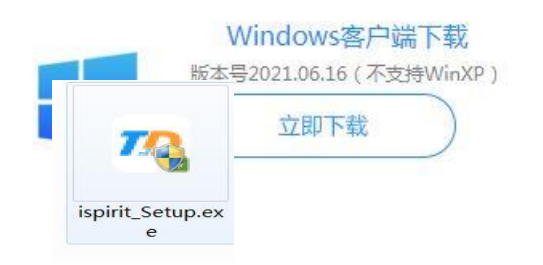

下载后找到安装文件点击安装。安装完成后在系统设置中输入以下网络地址

| 网络名称 | 网络1               |      | $\oplus$ |
|------|-------------------|------|----------|
| OA地址 | 172.21.40.49:8081 |      |          |
| IM地址 | 172.21.40.49      | 1188 |          |